Co-Logitech

# Logitech® Bluetooth® Illuminated Keyboard K810 Setup Guide

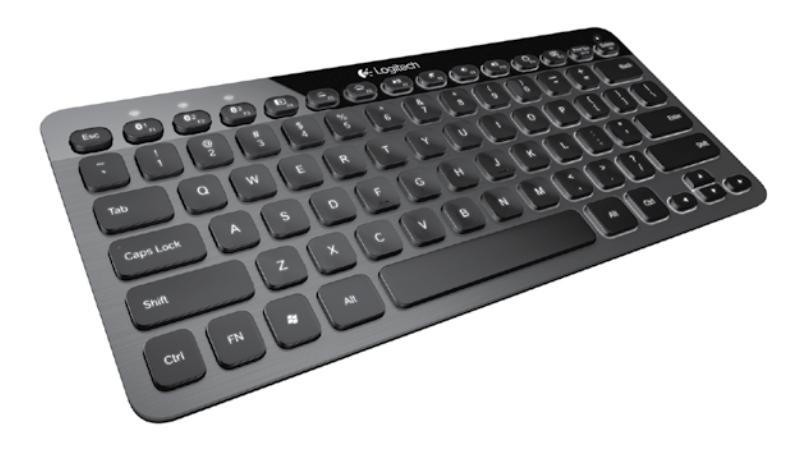

| www.logitech.com/support 🦿 |          |
|----------------------------|----------|
| Deutsch 13                 | Italiano |
| English                    | Français |

Logitech Bluetooth Illuminated Keyboard K810

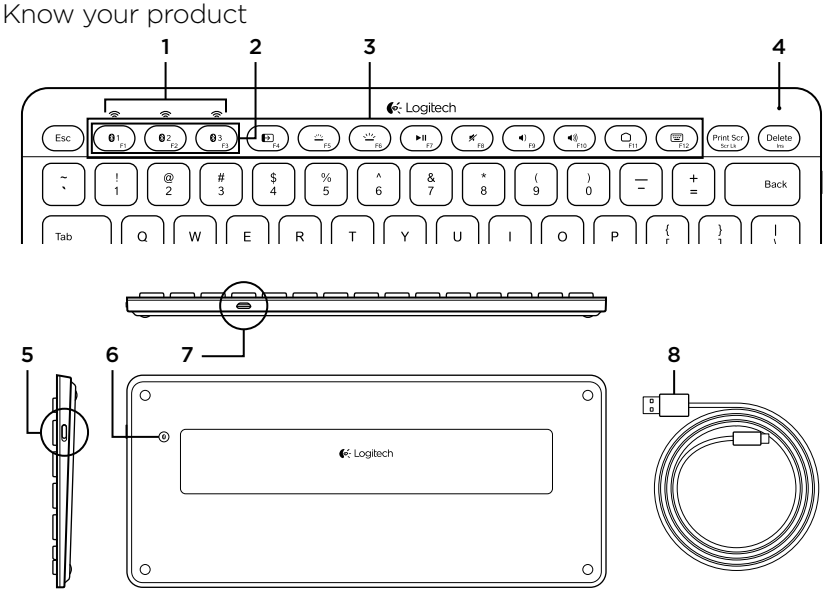

- 1. Bluetooth® status lights
- 2. Bluetooth keys
- 3. Function keys
- 4. Battery status light

- 5. On/Off switch
- 6. Bluetooth connect button
- 7. Micro-USB port
- 8. Micro-USB charging cable

## Set up your product

### Pair your first device

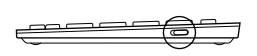

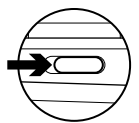

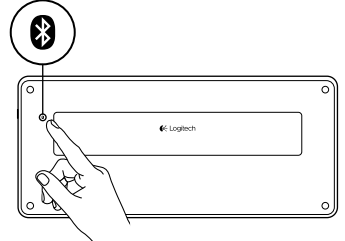

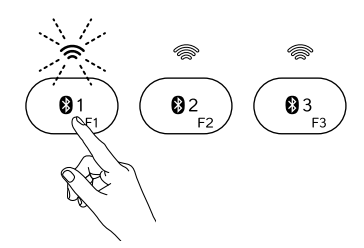

1. Turn on the Bluetooth keyboard.

2. Press the Bluetooth connect button. The lights above the Bluetooth keys blink blue.

- **3.** Press a Bluetooth key to assign your first device to that key:
  - The light above the selected key continues to blink blue.
  - The Bluetooth keyboard is discoverable for 15 minutes.

- Complete Bluetooth pairing on your device: Windows<sup>®</sup> 7 and 8:
  - a. Go to Control Panel > Devices and Printers.
  - b. Click "Add a device."
  - **c.** Choose "Logitech K810" from the device list.
  - **d.** Click "Next," and follow the on-screen instructions.

#### Apple iOS<sup>®</sup> (iPad<sup>®</sup> or iPhone<sup>®</sup>):

- a. In Settings, choose General
  > Bluetooth, and then turn on Bluetooth.
- **b.** Choose "Logitech K810" from the Devices menu.

#### Android®

- a. In Settings, choose Wireless and network > Bluetooth settings, and then turn on Bluetooth.
- **b.** Choose "Logitech K810" from "Bluetooth devices."

Note: If your mobile device requests a PIN, enter the code using the Bluetooth keyboard and not the virtual keyboard on your mobile device.

The Bluetooth keyboard and your device are now paired. The light above the Bluetooth key you have selected turns blue for 30 seconds.

For Windows, to customize the function keys and to specify backlight settings, download and install software at www.logitech.com/support/k810.

#### Pair or reassign a Bluetooth key to another device

Pair up to three compatible devices with the Bluetooth keyboard.

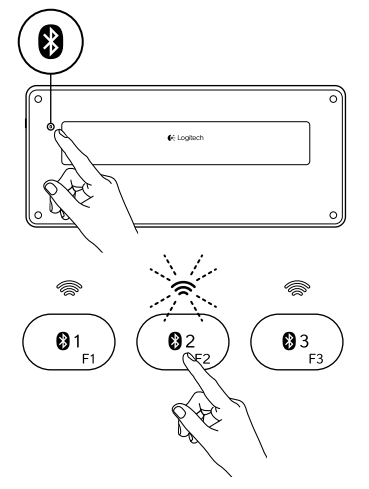

- 1. Make sure the keyboard is on.
- 2. Press the Bluetooth connect button. The lights above the Bluetooth keys rapidly blink blue.

- Press a Bluetooth key to assign your device to that key. For example, if you already paired a device to Bluetooth key 1, press the Bluetooth key 2.
  - The light above the selected key continues to blink blue.
  - The keyboard is discoverable for 3 minutes.
- **4.** Go to "Pair your first device" and follow step 4 to complete Bluetooth pairing.

Note: After you press the Bluetooth connect button, the lights above the Bluetooth keys blink blue. All three Bluetooth keys can be assigned or reassigned, and the Bluetooth keyboard is discoverable for 3 minutes.

#### Switching among paired devices

To select a paired device:

- Press the Bluetooth key (1, 2, or 3) associated with it.
- The light above the selected key blinks blue, indicating the Bluetooth keyboard is connecting.
- The light turns solid blue for 5 seconds, indicating the connection has been made.
- For example, if a device is paired with the Bluetooth 2 key, press that key to use the device with the Bluetooth keyboard.

Note: Only one device can be active at a time.

## Charge the batteries

A three-hour charge provides up to 10 days of use when you type about two hours a day with the backlight on, or about one year without backlight. You can use the Bluetooth keyboard while it charges.

To check battery power and to charge the keyboard, do the following:

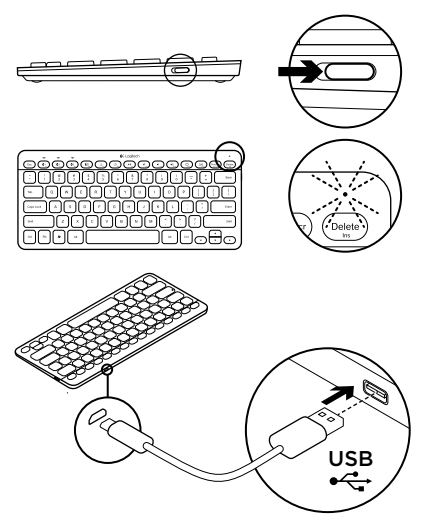

- 1. Turn on the Bluetooth keyboard.
  - Battery Status light flashes green: the battery has an adequate charge.
  - Battery Status light flashes red: recharge the battery. Go to step 2.

 Connect the Bluetooth keyboard to a computer using the Micro-USB charging cable. The Battery Status light will pulse green. Charge for 1 to 3 hours, or until the Battery Status light turns off.

Note: If the battery power is critically low, the keyboard backlight is disabled and the battery status light will blink red

## Visit Product Central

There's more information and support online for your product. Take a moment to visit Product Central to learn more about your new Bluetooth keyboard.

Browse online articles for setup help, usage tips, or information about additional features. If your Bluetooth keyboard has optional software, learn about its benefits and how it can help you customize your product.

Connect with other users in our Community Forums to get advice, ask questions, and share solutions. At Product Central, you'll find a wide selection of content

- Tutorials
- Troubleshooting
- Support community
- Software downloads
- Online documentation
- Warranty information
- Spare parts (when available)

#### Go to www.logitech.com/support/k810

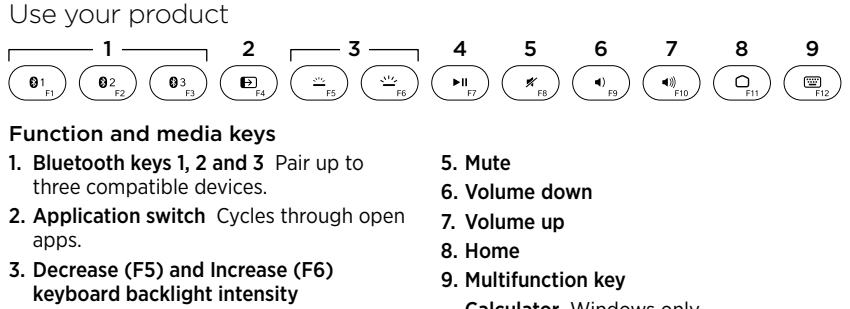

4. Play/Pause

Calculator Windows only Show/Hide virtual keyboard iOS only

**F-keys: F1 to F12** To use in Windows, press and hold the Fn key, and then press an F-key. Customizable with optional software. See "Software for Windows."

#### Software for Windows

Download and install the Logitech Software for F-key functionality and customization; also specify backlight settings. Go to www.logitech.com/support/k810

#### Keyboard backlight

Keyboard sensors detect your hands, turning the backlight on and off. The backlight adjusts automatically to the level of your room light. Bright light and low battery power cause the backlight to turn off, which helps conserve battery power. In bright light, the F5 and F6 keys are disabled.

Automatic backlight control turns off when you use the F5 or F6 keys to adjust backlight intensity. You can restore automatic backlight control by turning the keyboard off then on. If the keyboard is idle for two hours or more, automatic backlight control is restored automatically.

## Troubleshooting

#### Keyboard not working

- Slide the On/Off switch to Off then to On.
- If the Battery Status light flashes red, recharge the batteries. For more information, see "Charge the batteries."
- Go to Bluetooth settings on your device to check if "Logitech K810" is present. If it is, remove it. Then follow steps 2-4 in "Pair your first device" to redo Bluetooth pairing. If you're using custom Bluetooth hardware and software, refer to your product documentation to resolve any Bluetooth issues.

What do you think? Please take a minute to tell us. Thank you for purchasing our product.

## www.logitech.com/ithink

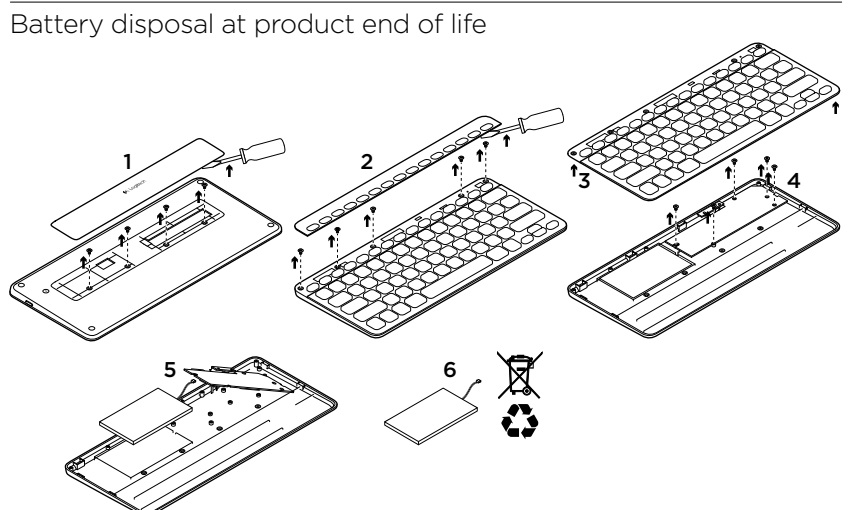

- 1. On keyboard bottom, pry off cover and remove 4 screws.
- On keyboard top, pry off cover surrounding F-keys and remove 5 screws.
- 3. Separate top and bottom cases.
- 4. Remove 5 screws securing circuit board.
- 5. On bottom of circuit board, remove battery cable. Remove battery from bottom case.

6. Dispose of battery and product according to local laws.

12 English

Logitech Bluetooth Illuminated Keyboard K810

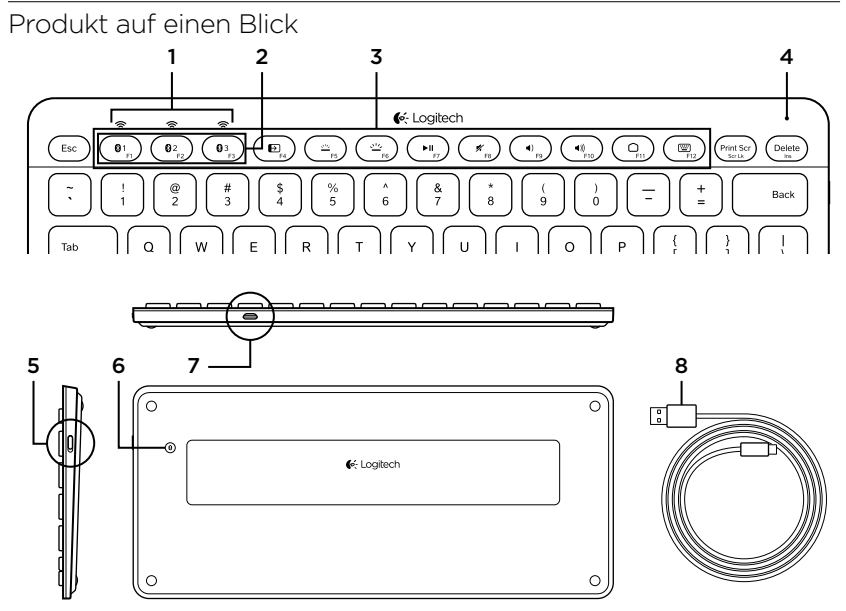

- 1. Bluetooth®-Anzeige
- 2. Bluetooth-Tasten
- 3. Funktionstasten
- 4. Akkustandsanzeige

- 5. Ein-/Ausschalter
- 6. Bluetooth-Verbindungstaste
- 7. Mikro-USB-Anschluss
- 8. Mikro-USB-Ladekabel

## Einrichtung des Produkts

#### Pairen des ersten Geräts

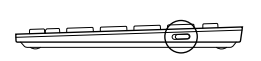

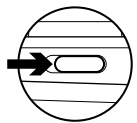

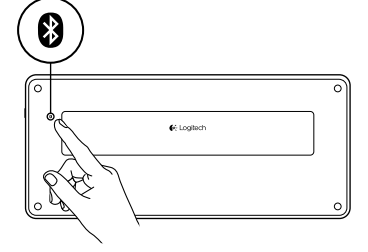

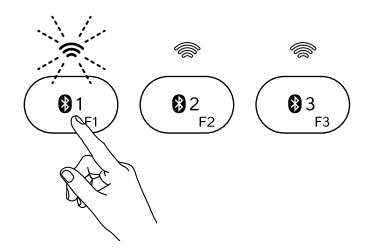

1. Schalten Sie die Bluetooth-Tastatur ein.

 Drücken Sie die Bluetooth-Verbindungstaste. Die Lämpchen über den Bluetooth-Tasten blinken blau.

- **3.** Drücken Sie eine Bluetooth-Taste, um dieser das erste Gerät zuzuweisen:
  - Das Lämpchen über der ausgewählten Taste blinkt weiterhin blau.
  - Die Bluetooth-Tastatur ist für 15 Minuten erkennbar.

4. Schließen Sie den Pairing-Vorgang auf Ihrem Gerät ab:

#### Windows® 7 und 8:

- öffnen Sie dazu die Windows-Systemsteuerung und wählen Sie "Geräte und Drucker" aus.
- b. Klicken Sie auf "Gerät hinzufügen".
- **c.** Wählen Sie "Logitech K810" aus der Geräteliste.
- **d.** Klicken Sie auf "Weiter" und folgen Sie den Anweisungen auf dem Bildschirm.

#### Apple iOS<sup>®</sup> (iPad<sup>®</sup> oder iPhone<sup>®</sup>):

- a. Wählen Sie "Einstellungen > Allgemein > Bluetooth" und aktivieren Sie Bluetooth.
- **b.** Wählen Sie "Logitech K810" aus dem Gerätemenü.

#### Android®

- a. Wählen Sie unter "Einstellungen" die Option "Drahtlos & Netzwerke" und aktivieren Sie Bluetooth.
- **b.** Wählen Sie "Logitech K810" aus der Liste der Bluetooth-Geräte.

Hinweis: Wenn Sie für Ihr Mobilgerät eine PIN eingeben müssen, tippen Sie den Code mithilfe der Bluetooth-Tastatur und nicht über die virtuelle Tastatur Ihres Mobilgeräts ein.

Die Bluetooth-Tastatur und Ihr Mobilgerät sind jetzt gepairt. Das Lämpchen über der ausgewählten Bluetooth-Taste leuchtet 30 Sekunden blau.

Um unter Windows die Funktionstasten anzupassen und Einstellungen für die Hintergrundbeleuchtung vorzunehmen, laden Sie die Software unter www.logitech.com/support/k810 herunter und installieren Sie sie.

#### Pairing oder erneutes Zuweisen einer Bluetooth-Taste mit bzw. zu einem anderen Gerät

Pairen Sie bis zu drei kompatible Geräte mit der Bluetooth-Tastatur.

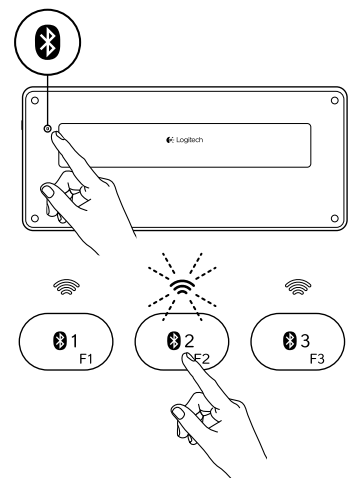

- 1. Vergewissern Sie sich, dass die Tastatur eingeschaltet ist.
- 2. Drücken Sie die Bluetooth-Verbindungstaste. Die Lämpchen über den Bluetooth-Tasten blinken schnell in Blau.
- Drücken Sie eine Bluetooth-Taste, um dieser das Gerät zuzuweisen. Wurde beispielsweise bereits ein Gerät mit der Bluetooth-Taste 1 gepairt, drücken Sie die Bluetooth-Taste 2.
  - Das Lämpchen über der ausgewählten Taste blinkt weiterhin blau.
  - Die Tastatur ist drei Minuten lang erkennbar.
- Lesen Sie den Abschnitt "Pairen des ersten Geräts" und folgen Sie Schritt 4, um das Bluetooth-Pairing abzuschließen.

Hinweis: Nachdem Sie die Bluetooth-Verbindungstaste gedrückt haben, blinken die Lämpchen über den Bluetooth-Tasten blau. Alle drei Bluetooth-Tasten können jederzeit neu zugewiesen werden. Dabei ist die Tastatur drei Minuten lang erkennbar.

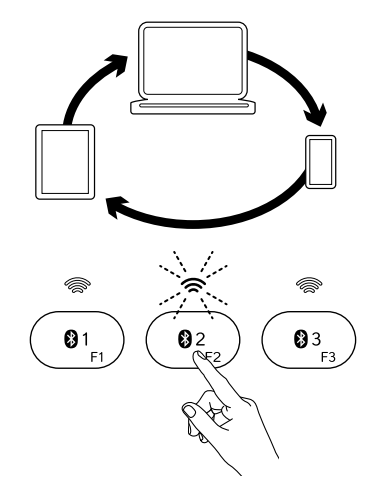

#### Wechseln zwischen gepairten Geräten

So wählen sie ein gepairtes Gerät aus:

- Drücken Sie die dem Gerät zugewiesene Bluetooth-Taste (1, 2 oder 3).
- Das Lämpchen über der ausgewählten Taste blinkt blau und zeigt damit an, dass die Bluetooth-Tastatur eine Verbindung herstellt.
- Sobald die Bluetooth-Verbindung hergestellt wurde, leuchtet es fünf Sekunden blau.
- Wenn beispielsweise ein Gerät mit der Bluetooth-Taste 2 gepairt wurde, drücken Sie diese Taste, um es mit der Tastatur zu verwenden.

Hinweis: Sie können jeweils nur ein Gerät verwenden.

## Aufladen des Akkus

Nach einer Ladezeit von drei Stunden können Sie die Tastatur bei eingeschalteter Hintergrundbeleuchtung und einer durchschnittlichen Tippzeit von zwei Stunden pro Tag bis zu zehn Tage nutzen; ohne Hintergrundbeleuchtung ungefähr ein Jahr. Während die Bluetooth-Tastatur aufgeladen wird, ist sie voll einsatzbereit.

So prüfen Sie den Ladezustand des Akkus und laden die Tastatur:

USB

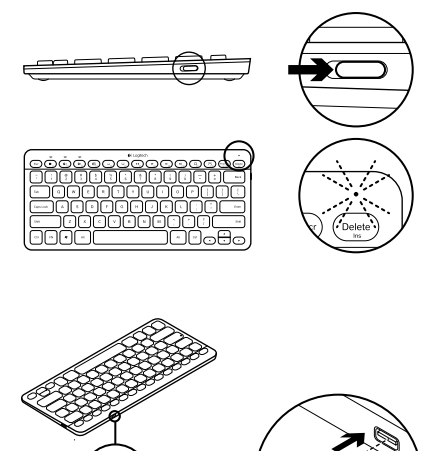

- 1. Schalten Sie die Bluetooth-Tastatur ein.
  - Akkustandsanzeige blinkt grün: Die Akkus sind ausreichend geladen.
  - Akkustandsanzeige blinkt rot: Die Akkus müssen wieder geladen werden. Befolgen Sie Schritt 2.

 Schließen Sie die Bluetooth-Tastatur über das Mikro-USB-Ladekabel an einen Computer an. Die Statusanzeige blinkt grün. Laden Sie die Bluetooth-Tastatur ein bis drei Stunden auf oder so lange, bis die Akkustandsanzeige nicht mehr leuchtet.

Hinweis: Bei einem sehr niedrigen Akkustand wird die Hintergrundbeleuchtung deaktiviert und die Akkustandsanzeige blinkt rot.

## Produktzentrale

Hier erhalten Sie weitere Informationen und haben Zugriff auf den Online-Kundendienst für Ihr Produkt. Nehmen Sie sich einen Augenblick Zeit und besuchen Sie die Produktzentrale, um mehr über Ihre neue Bluetooth-Tastatur zu erfahren. Lesen Sie Online-Artikel, um Hilfe bei der Einrichtung, Verwendungstipps und Informationen zu zusätzlichen Funktionen zu erhalten. Wenn für die Bluetooth-Tastatur optionale Software verfügbar ist, können Sie hier herausfinden, wie Sie die Tastatur an Ihre Bedürfnisse anpassen und alle ihre Funktionen optimal nutzen können. In unseren Community-Foren können Sie

mit anderen Benutzern Kontakt aufnehmen und sich Tipps holen, Fragen stellen und Ihre Problemlösungen mit anderen teilen. In der Produktzentrale finden Sie ein umfangreiches Informationsangebot:

- Tutorials
- Fehlerbehebung
- Support-Community
- Software-Downloads
- Online-Bedienungsanleitungen
- Garantieinformationen
- Ersatzteile (falls verfügbar)

Besuchen Sie die Seite www.logitech.com/ support/k810

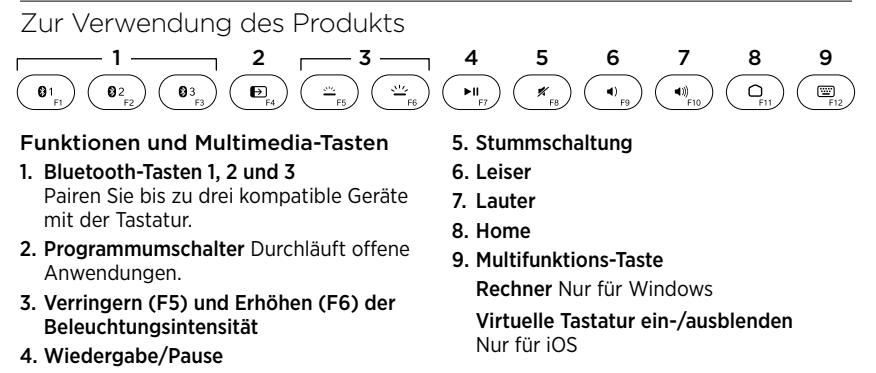

**F-Tasten: F1 bis F12** Halten Sie zur Verwendung unter Windows die FN-Taste gedrückt und drücken Sie eine F-Taste. Anpassbar mit optionaler Software. Lesen Sie den Abschnitt "Software für Windows".

#### Software für Windows

Laden Sie die Logitech Software für die Funktionalität und Anpassung der F-Tasten herunter und installieren Sie sie. Nehmen Sie auch Einstellungen für die Hintergrundbeleuchtung vor. Besuchen Sie die Seite www.logitech.com/ support/k810

#### Hintergrundbeleuchtung der Tastatur

Sensoren erkennen Ihre Hände und schalten die Hintergrundbeleuchtung an und aus. Die Hintergrundbeleuchtung passt sich automatisch den Lichtverhältnissen in Ihrem Zimmer an. Bei starker Beleuchtung und niedrigem Akkustand schaltet sich die Hintergrundbeleuchtung aus, um den Akku zu schonen. Bei hellem Licht sind die F5und F6-Tasten deaktiviert.

Bei Verwendung der F5- und F6-Tasten zur Anpassung der Intensität der Hintergrundbeleuchtung wird die automatische Hintergrundbeleuchtung ausgeschaltet. Sie können die automatische Hintergrundbeleuchtung wieder aktivieren, indem Sie die Tastatur ausund wieder einschalten. Die automatische Hintergrundbeleuchtung wird wieder verwendet, wenn die Tastatur zwei Stunden oder länger nicht in Gebrauch war.

## Fehlerbehebung

#### Tastatur funktioniert nicht

- Schieben Sie den Ein-/Ausschalter auf "Aus" und anschließend auf "Ein".
- Wenn die Akkustandsanzeige rot blinkt, laden Sie die Akkus auf. Weitere Informationen finden Sie unter "Aufladen des Akkus".
- Öffnen Sie auf dem Gerät die Bluetooth-Einstellungen, um zu überprüfen, ob "Logitech K810" angezeigt wird. Ist dies der Fall, entfernen Sie die Tastatur. Führen Sie anschließend Schritte 2 bis 4 unter "Pairen des ersten Geräts" durch, um die Bluetooth-Verbindung erneut herzustellen. Wenn Sie benutzerdefinierte Bluetooth-Hardware und -Software verwenden, suchen Sie in der Produktdokumentation nach Lösungen für Probleme bezüglich der Bluetooth-Verbindung.

Ihre Meinung ist gefragt.

Bitte nehmen Sie sich etwas Zeit, um einige Fragen zu beantworten. Vielen Dank, dass Sie sich für unser Produkt entschieden haben.

## www.logitech.com/ithink

## Akkuentsorgung

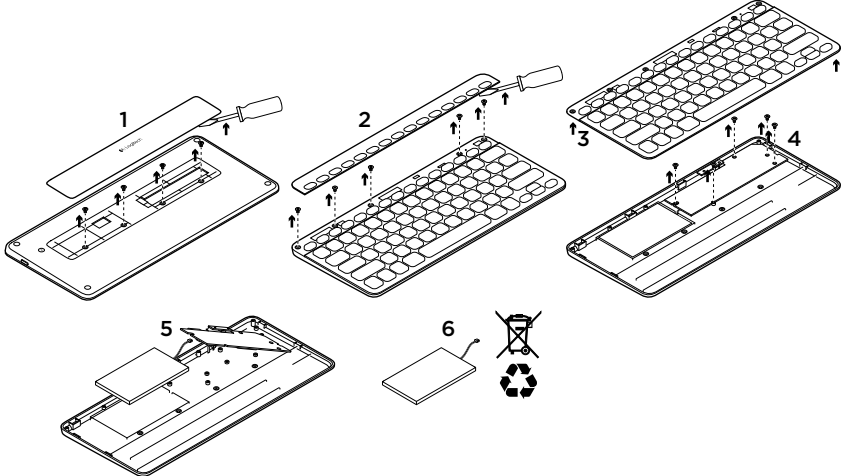

- 1. Entfernen Sie die Abdeckung auf der Unterseite der Tastatur und lösen Sie die vier Schrauben.
- 2. Entfernen Sie auf der Tastaturoberseite die Abdeckung um die F-Tasten und lösen Sie die fünf Schrauben.
- **3.** Trennen Sie Unter- und Oberteil der Tastatur voneinander.
- **4.** Lösen Sie die fünf Schrauben, mit denen die Platine befestigt ist.

- 5. Entfernen Sie das Akkukabel, das sich an der Unterseite der Platine befindet. Entnehmen Sie den Akku aus dem Unterteil.
- 6. Entsorgen Sie den Akku entsprechend den in Ihrer Region gültigen Bestimmungen.

Logitech Bluetooth Illuminated Keyboard K810

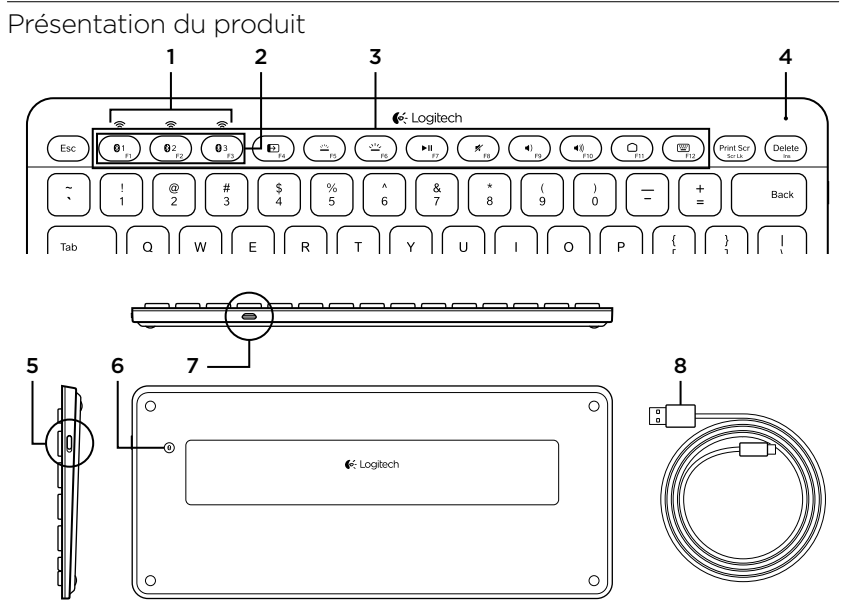

- 1. Témoins d'état de Bluetooth®
- 2. Touches Bluetooth
- 3. Touches de fonction
- 4. Témoin de charge de la batterie

- 5. Commutateur Marche/Arrêt
- 6. Bouton de connexion Bluetooth
- 7. Port micro-USB
- 8. Câble de charge micro-USB

### Installation du produit Coupler un premier dispositif

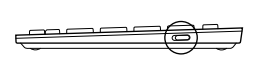

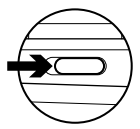

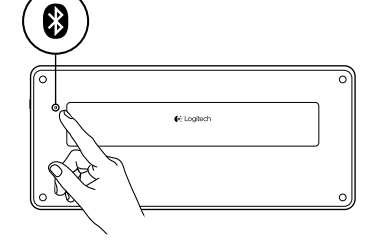

1. Mettez le clavier Bluetooth sous tension.

2. Appuyez sur le bouton de connexion Bluetooth. Les témoins situés au-dessus des touches Bluetooth clignotent en bleu.

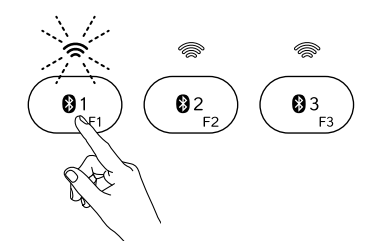

- **3.** Appuyez sur une touche Bluetooth pour l'assigner à votre premier dispositif:
  - Le témoin de la touche sélectionnée continue de clignoter en bleu.
  - Le clavier Bluetooth passe en mode de détection pendant 15 minutes.

**4.** Terminez le couplage Bluetooth sur votre dispositif:

#### Windows® 7 et 8:

- a. Sélectionnez Panneau de configuration > Périphériques et imprimantes.
- b. Cliquez sur Ajouter un périphérique.
- c. Sélectionnez Logitech K810 dans la liste des dispositifs.
- **d.** Cliquez sur Suivant et suivez les instructions à l'écran.

#### Apple iOS\* (iPad\* ou iPhone\*):

- a. Dans Paramètres, sélectionnez Général > Bluetooth, puis activez le mode Bluetooth.
- b. Sélectionnez Logitech K810 dans le menu Dispositifs.

#### Android®

- a. Dans Paramètres, sélectionnez Sans fil et réseaux > Bluetooth, et activez le mode Bluetooth.
- **b.** Sélectionnez Logitech K810 dans le menu Appareils Bluetooth.

Remarque: si votre dispositif mobile vous demande un code PIN, saisissez ce code à l'aide du clavier Bluetooth (et non du clavier virtuel de votre dispositif mobile).

Votre clavier Bluetooth et votre dispositif sont maintenant couplés. Le témoin de la touche Bluetooth sélectionnée reste bleu pendant 30 secondes.

Sur Windows, pour personnaliser les touches de fonction et les paramètres de rétroéclairage, téléchargez et installez le logiciel disponible à l'adresse www.logitech.com/support/k810.

#### Coupler ou réassigner une touche Bluetooth à un autre dispositif

Couplez jusqu'à trois dispositifs compatibles au clavier Bluetooth.

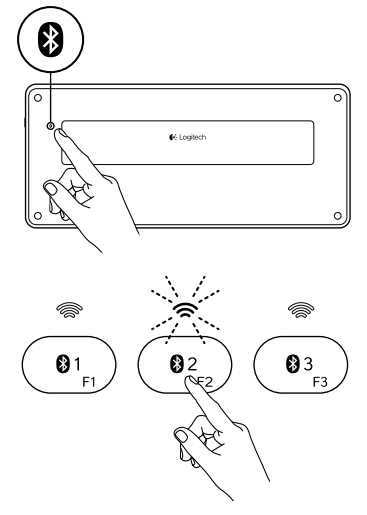

- 1. Vérifiez que le clavier est sous tension.
- 2. Appuyez sur le bouton de connexion Bluetooth. Les témoins situés au-dessus des touches Bluetooth clignotent rapidement en bleu.

- Appuyez sur une touche Bluetooth pour l'assigner à votre dispositif. Par exemple, si vous avez déjà couplé un dispositif à la touche Bluetooth 1, appuyez sur la touche Bluetooth 2.
  - Le témoin de la touche sélectionnée continue de clignoter en bleu.
  - Le clavier passe en mode de détection pendant trois minutes.
- Reportez-vous à la section Coupler un premier dispositif et suivez l'étape 4 pour procéder au couplage Bluetooth.

Remarque: une fois que vous avez appuyé sur le bouton de connexion Bluetooth, les témoins des touches Bluetooth clignotent en bleu. Vous pouvez assigner ou réassigner les trois touches Bluetooth, et le clavier Bluetooth passe en mode de détection pendant trois minutes.

# 

Basculer d'un dispositif couplé à l'autre

Pour sélectionner un dispositif couplé:

- Appuyez sur la touche Bluetooth (1, 2 ou 3) qui lui est associée.
- Le témoin de la touche sélectionnée clignote en bleu pour indiquer que le clavier Bluetooth est en cours de connexion.
- Le témoin reste allumé en bleu pendant cinq secondes une fois la connexion établie.
- Par exemple, si un dispositif est couplé à la touche Bluetooth 2, appuyez sur cette touche pour utiliser le dispositif avec le clavier Bluetooth.

Remarque: vous pouvez activer un seul dispositif à la fois.

## Chargement de la batterie

Une charge de trois heures vous assure jusqu'à 10 jours d'autonomie pour une utilisation moyenne de deux heures par jour avec rétroéclairage activé, ou une autonomie d'environ un an sans rétroéclairage. Vous pouvez utiliser le clavier Bluetooth pendant qu'il est en charge.

Pour vérifier le niveau de charge de la batterie et charger le clavier, procédez comme suit:

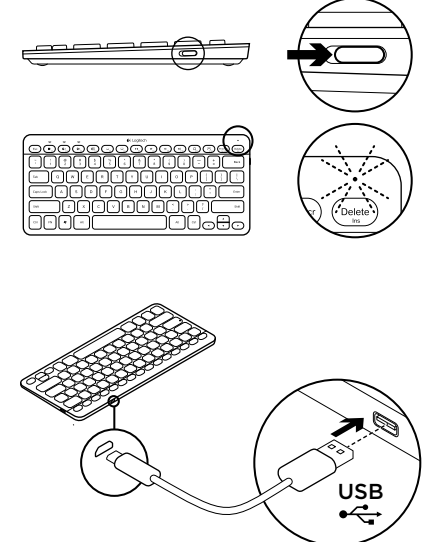

- 1. Mettez le clavier Bluetooth sous tension.
  - Si le témoin de charge clignote en vert, cela indique que la batterie est suffisamment chargée.
  - Si le témoin de charge clignote en rouge, vous devez recharger la batterie. Passez à l'étape 2.

 Connectez le clavier Bluetooth à un ordinateur en utilisant le câble de charge micro-USB fourni. Le témoin de charge clignote en vert. Rechargez le clavier pendant une à trois heures ou jusqu'à ce que le témoin d'état s'éteigne.

Remarque: si le niveau de charge de la batterie est très faible, le rétroéclairage du clavier est désactivé et le témoin de charge clignote en rouge.

## Pages Produits

Des informations et une assistance supplémentaires sont disponibles en ligne pour votre produit. Prenez le temps de visiter les pages Produits pour en savoir plus sur votre nouveau clavier Bluetooth. Parcourez les articles en ligne pour obtenir de l'aide en matière de configuration, des conseils d'utilisation ou des informations sur les fonctions supplémentaires. Si le clavier Bluetooth dispose d'un logiciel en option, prenez le temps de découvrir les avantages et possibilités que celui-ci vous offre pour personnaliser votre produit.

Connectez-vous avec d'autres utilisateurs sur les forums de la communauté pour demander des conseils, poser des questions et partager des solutions. Dans les pages Produits, vous trouverez un large éventail de contenu

- Didacticiels
- Dépannage
- Communauté d'entraide
- Logiciels à télécharger
- Documentation en ligne
- Informations sur la garantie
- Pièces de rechange (si disponibles)

Accédez à la page **www.logitech.com/** support/k810.

#### Utilisation du produit 4 5 6 7 8 9 2 3 03 Ð ≝\_ ►II F7 **■**)) 0 . . 01 02 Touches de fonction et multimédia 5. Muet 1. Touches Bluetooth 1. 2 et 3 6. Volume -Couplez jusqu'à trois dispositifs 7. Volume + compatibles. 8. Accueil 2. Bouton de changement d'application 9. Touche multifonction Faites défiler les applications ouvertes. Calculatrice Windows uniquement 3. Réduire (F5) et augmenter (F6) Afficher/masquer le clavier virtuel l'intensité du rétroéclairage du clavier iOS uniquement 4. Lecture/Pause

**Touches de fonction: F1 à F12**Pour utiliser une fonction dans Windows, appuyez sur la touche Fn, puis appuyez sur une touche de fonction. Personnalisable avec un logiciel facultatif. Voir la section Logiciel pour Windows.

#### Logiciel pour Windows

Téléchargez et installez le logiciel Logitech pour les fonctionnalités et la personnalisation des touches de fonction; spécifiez également les paramètres de rétroéclairage. Accédez à la page www.logitech.com/support/k810

#### Rétroéclairage du clavier

Les capteurs du clavier détectent vos mains pour activer et désactiver le rétroéclairage. Le rétroéclairage s'ajuste automatiquement au niveau de luminosité de la pièce. Si la luminosité est élevée et que le niveau de charge est faible, le rétroéclairage se désactive automatiquement pour préserver la batterie. En cas de luminosité élevée, les touches F5 et F6 sont désactivées.

La commande de rétroéclairage automatique est désactivée lorsque vous utilisez les touches F5 ou F6 pour régler l'intensité du rétroéclairage. Vous pouvez restaurer la commande de rétroéclairage automatique en mettant le clavier hors tension puis sous tension. Si le clavier est inactif pendant au moins deux heures, la commande de rétroéclairage automatique est restaurée automatiquement.

## Dépannage

#### Le clavier ne fonctionne pas

- Faites glisser le commutateur Marche/ Arrêt en position Off, puis en position On.
- Si le témoin de charge clignote en rouge, vous devez recharger la batterie.
   Pour plus d'informations, reportez-vous à la section Chargement de la batterie.
- Accédez aux paramètres Bluetooth sur votre dispositif et vérifiez si Logitech K810 est affiché. Si c'est le cas, supprimez-le, puis suivez les étapes 2 à 4 de la section Coupler un premier dispositif pour rétablir le couplage Bluetooth. Si vous utilisez un matériel et un logiciel Bluetooth personnalisés, reportez-vous à la documentation du produit pour tout problème lié à la connexion Bluetooth.

### Qu'en pensez-vous?

Veuillez prendre quelques minutes pour nous faire part de vos commentaires. Nous vous remercions d'avoir acheté notre produit.

## www.logitech.com/ithink

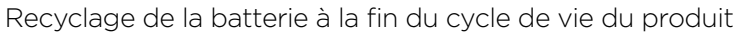

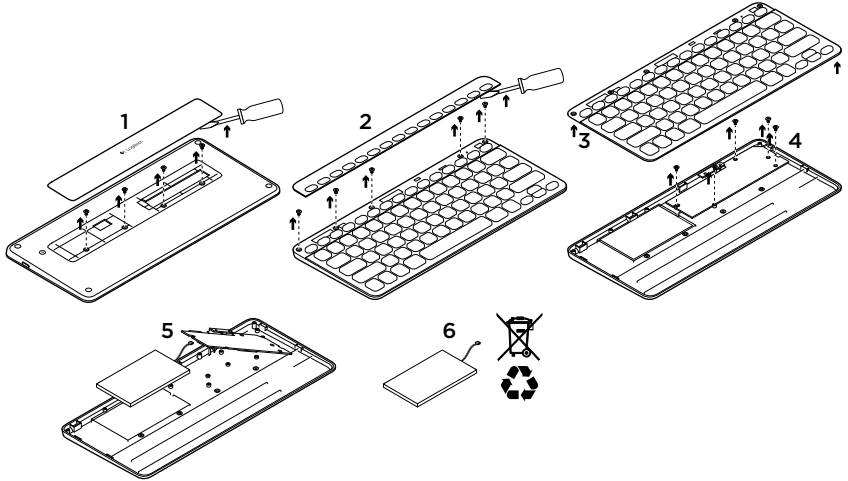

- 1. Sur le dessous du clavier, retirez le couvercle du compartiment des piles en dévissant les quatre vis.
- Sur le dessus du clavier, retirez le couvercle entourant les touches de fonction en dévissant les cinq vis.
- **3.** Séparez les parties inférieure et supérieure.

- **4.** Retirez les cinq vis utilisées pour fixer le circuit imprimé.
- 5. Sur la partie inférieure du circuit imprimé, débranchez le câble de la batterie. Retirez la batterie du compartiment inférieur.
- 6. Mettez la batterie au rebut conformément à la réglementation locale.

Logitech Bluetooth Illuminated Keyboard K810

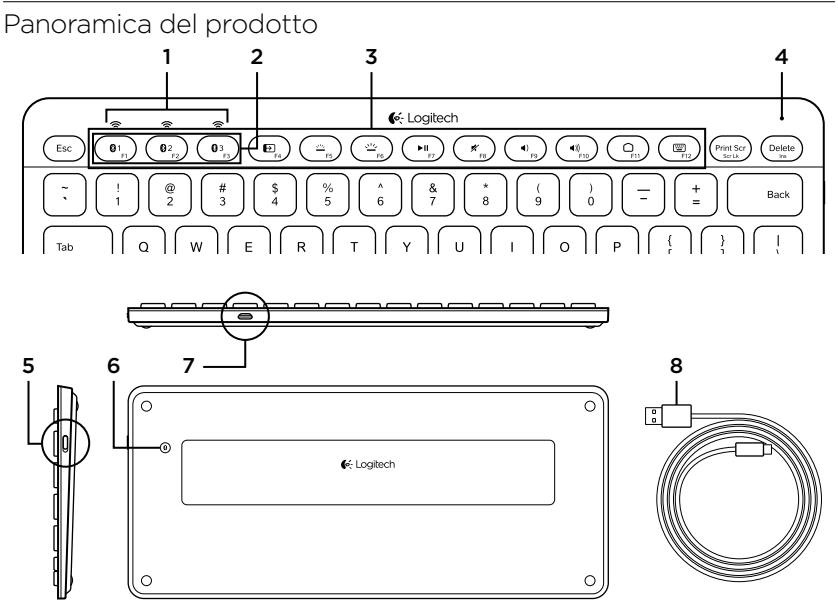

- 1. Indicatori di stato Bluetooth®
- 2. Tasti Bluetooth
- 3. Tasti funzione
- 4. Indicatore di stato della batteria

- 5. Interruttore di accensione/spegnimento
- 6. Pulsante di connessione Bluetooth
- 7. Porta micro USB
- 8. Cavo di ricarica micro USB

# Installazione del prodotto

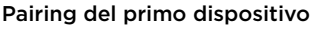

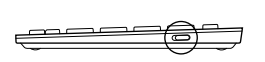

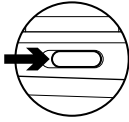

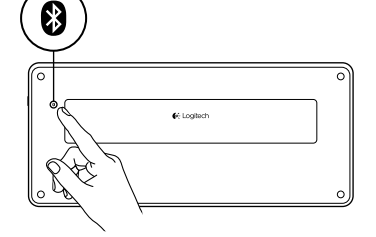

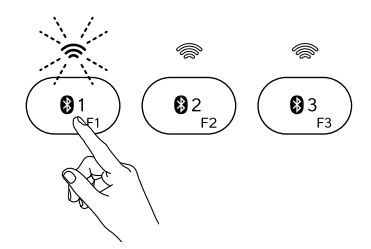

1. Accendere la tastiera Bluetooth.

2. Premere il pulsante della connessione Bluetooth. Gli indicatori sopra i tasti Bluetooth lampeggiano con luce blu.

- **3.** Premere un tasto Bluetooth per associarvi il primo dispositivo:
  - L'indicatore sopra il tasto selezionato continua a lampeggiare con luce blu.
  - La tastiera Bluetooth rimane individuabile per 15 minuti.

**4.** Completare il pairing Bluetooth sul dispositivo:

#### Windows® 7 e 8:

- a. Selezionare Pannello di controllo > Dispositivi e stampanti.
- b. Fare clic su "Aggiungi un dispositivo".
- **c.** Scegliere "Logitech K810" dall'elenco dei dispositivi.
- **d.** Fare clic su "Avanti" e seguire le istruzioni visualizzate.

#### Apple iOS\* (iPad\* o iPhone\*):

- a. In Impostazioni, scegliere Generali
  > Bluetooth, quindi attivare la funzionalità Bluetooth.
- **b.** Scegliere "Logitech K810" dal menu dei dispositivi.

#### Android®

- a. In Impostazioni, scegliere l'opzione relativa a wireless e rete, quindi le impostazioni Bluetooth e attivare la funzione Bluetooth.
- **b.** Scegliere "Logitech K810" dai dispositivi Bluetooth.

Nota: se il dispositivo mobile in uso richiede un PIN, immettere il codice con la tastiera Bluetooth e non con la tastiera virtuale del dispositivo mobile.

La tastiera Bluetooth e il dispositivo sono ora associati. L'indicatore sopra il tasto Bluetooth selezionato si illumina di colore blu per 30 secondi.

In Windows, per personalizzare i tasti funzione e specificare impostazioni di retroilluminazione, scaricare e installare il software dal sito www.logitech.com/ support/k810.

#### Pairing o riassegnazione di un tasto Bluetooth a un altro dispositivo

È possibile eseguire il pairing di un massimo di tre dispositivi compatibili con la tastiera Bluetooth.

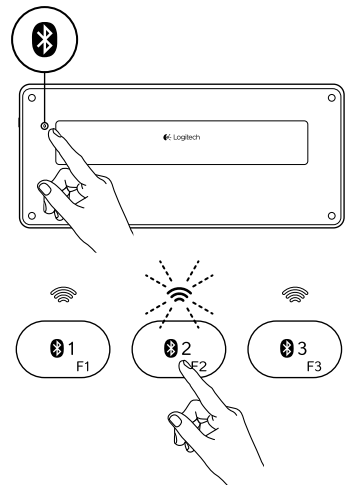

- 1. Verificare che la tastiera sia accesa.
- 2. Premere il pulsante della connessione Bluetooth. Gli indicatori sopra ai tasti Bluetooth lampeggiano rapidamente di colore blu.

- 3. Premere un pulsante Bluetooth per assegnare il dispositivo a tale tasto. Ad esempio, se è già stato eseguito il pairing di un dispositivo con il tasto Bluetooth 1, premere il tasto Bluetooth 2.
  - L'indicatore sopra il tasto selezionato continua a lampeggiare con luce blu.
  - La tastiera rimane individuabile per 3 minuti.
- Passare alla sezione "Pairing del primo dispositivo" e seguire il passaggio 4 per completare il pairing Bluetooth.

Nota: dopo avere premuto il pulsante di connessione Bluetooth, gli indicatori sopra i tasti Bluetooth lampeggiano con luce blu. È possibile assegnare o riassegnare tutti e tre i tasti Bluetooth; la tastiera Bluetooth rimane individuabile per 3 minuti.

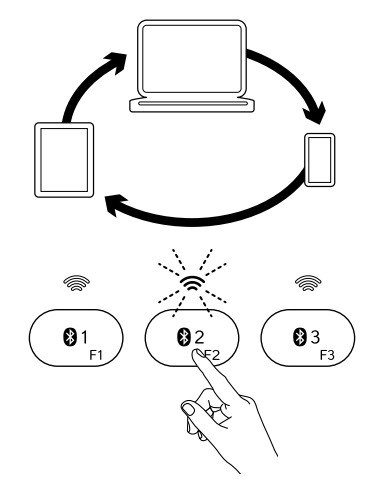

Passaggio tra i dispositivi in pairing

Per selezionare un dispositivo associato:

- Premere il tasto Bluetooth (1, 2 o 3) associato al dispositivo.
- L'indicatore sopra il tasto selezionato lampeggia con luce blu per indicare che è in corso la connessione della tastiera Bluetooth.
- Diventa quindi di colore blu fisso per 5 secondi per confermare che la connessione è stata stabilita.
- Ad esempio, se un dispositivo è associato al tasto Bluetooth 2, premere tale tasto per utilizzare il dispositivo con la tastiera Bluetooth.

Nota: è possibile attivare un solo dispositivo alla volta.

## Caricamento della batteria

Una carica di tre ore consente di utilizzare il dispositivo fino a dieci giorni, con una digitazione di circa due ore al giorno e retroilluminazione attivata, o per circa un anno senza retroilluminazione. È possibile utilizzare la tastiera Bluetooth durante la ricarica.

Per verificare il livello di carica della batteria e ricaricare la tastiera, seguire la procedura qui descritta:

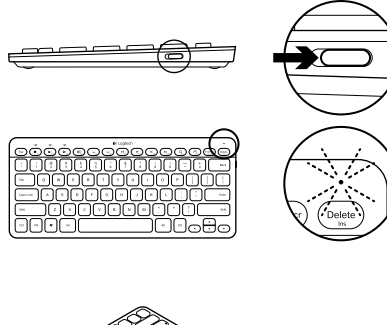

- 1. Accendere la tastiera Bluetooth.
  - Se l'indicatore di stato della batteria lampeggia con luce verde, la batteria è sufficientemente carica.
  - Se invece lampeggia con luce rossa, è necessario ricaricare la batteria. Andare al passaggio 2.

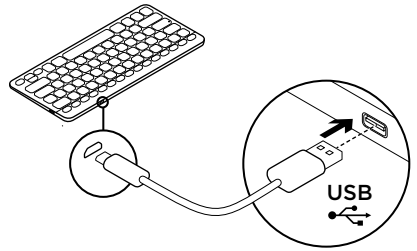

2. Collegare la tastiera Bluetooth a un computer mediante il cavo di ricarica micro USB. La spia di stato della batteria lampeggia di luce verde. Ricaricare da una a tre ore, oppure finché l'indicatore di stato della batteria non si spegne.

Nota: se la carica della batteria è molto bassa, la retroilluminazione della tastiera viene disattivata e l'indicatore di stato della batteria lampeggia con luce rossa.

## Sezione Prodotti di punta

Online sono disponibili ulteriori informazioni e il supporto per il prodotto. Per ulteriori informazioni sulla tastiera Bluetooth acquistata, visitare la sezione Prodotti di punta.

Per la guida alla configurazione, consigli sull'utilizzo o informazioni su funzionalità aggiuntive, consultare gli articoli online. Se la tastiera Bluetooth dispone di software opzionale, qui è possibile apprendere come sfruttare al meglio le potenzialità del prodotto e personalizzarlo.

Per consigli, domande e soluzioni, è inoltre possibile connettersi con altri utenti tramite i forum della community Logitech.

Nella sezione Prodotti di punta, è disponibile un'ampia selezione di contenuti

- Esercitazioni
- Risoluzione dei problemi
- Community di supporto
- Download del software
- Documentazione online
- Informazioni sulla garanzia
- Parti di ricambio (se disponibili)

Visitare il sito Web www.logitech.com/ support/k810

#### Utilizzo del prodotto 3 4 5 6 7 8 9 2 03 Ð ≝\_ **≭** F8 0 . . 01 02 ►II ∎). **ال**

#### Tasti funzione e multimediali

- Tasti Bluetooth 1, 2 e 3 È possibile eseguire il pairing di un massimo di tre dispositivi compatibili.
- 2. Tasto applicazioni Consente di passare da un'applicazione aperta all'altra.
- 3. Riduzione (F5) e aumento (F6) dell'intensità della retroilluminazione della tastiera

- 5. Disattivazione del volume
- 6. Riduzione del volume
- 7. Aumento del volume
- 8. Pagina principale
- 9. Tasto multifunzionale Calcolatrice Solo Windows

Mostra/Nascondi tastiera virtuale Solo iOS

4. Riproduzione/pausa

Tasti funzione: F1-F12 Per l'uso in Windows, tenere premuto il tasto Fn, quindi premere il tasto funzione desiderato. Personalizzabile con software opzionale. Vedere la sezione "Software per Windows".

#### Software per Windows

Scaricare e installare il software Logitech per la funzionalità dei tasti funzione e la personalizzazione nonché per la specifica delle impostazioni di retroilluminazione. Visitare il sito www.logitech.com/ support/k810

#### Retroilluminazione della tastiera

I sensori della tastiera rilevano la vicinanza delle mani e attivano o disattivano la retroilluminazione di conseguenza. La retroilluminazione viene regolata in modo automatico in base al livello di illuminazione della stanza. In presenza di luce intensa e con un basso livello di carica della batteria, la retroilluminazione viene disattivata per risparmiare energia. Con una luce intensa, i tasti F5 e F6 vengono disattivati.

Il controllo automatico della retroilluminazione viene disattivato se si utilizzano i tasti F5 e F6 per regolare l'intensità della retroilluminazione. Per ripristinare il controllo automatico della retroilluminazione, spegnere e riaccendere la tastiera. Se la tastiera rimane inattiva per più di due ore, il controllo automatico della retroilluminazione viene ripristinato automaticamente.

## Risoluzione dei problemi

#### La tastiera non funziona

- Spostare l'interruzione di accensione/ spegnimento su Off, e quindi nuovamente su On.
- Se l'indicatore di stato della batteria lampeggia con luce rossa, ricaricare la batteria. Per ulteriori informazioni, vedere la sezione "Caricamento della batteria".
- Accedere alle impostazioni Bluetooth del dispositivo per verificare se è presente l'opzione "Logitech K810". In caso affermativo, rimuovere tale opzione. Effettuare quindi i passaggi da 2 a 4 della sezione "Pairing del primo dispositivo " per eseguire nuovamente il pairing Bluetooth. Se si utilizza hardware o software Bluetooth personalizzato, consultare la documentazione del prodotto per risolvere eventuali problemi relativi a Bluetooth.

## Cosa ne pensi?

Dedicaci qualche minuto del tuo tempo e inviaci un commento. Grazie per avere acquistato questo prodotto.

## www.logitech.com/ithink

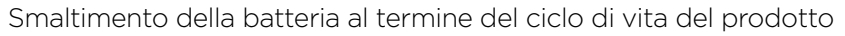

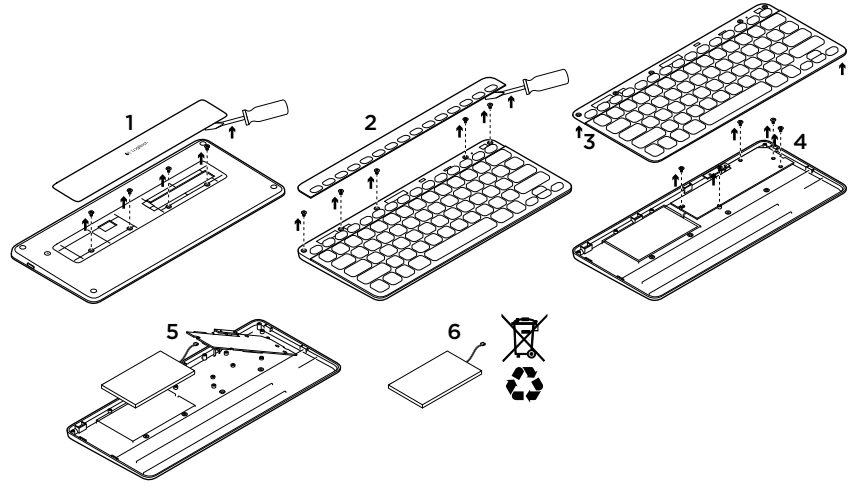

- 1. Sul lato inferiore della tastiera, staccare il coperchio e rimuovere le 4 viti presenti.
- 2. Sul lato superiore della tastiera, staccare la copertura dei tasti Funzione e rimuovere le 5 viti presenti.
- **3.** Separare la parte superiore e la parte inferiore.

- **4.** Rimuovere le 5 viti che fissano la scheda del circuito elettrico.
- Staccare il cavo della batteria dalla scheda del circuito elettrico. Rimuovere la batteria dall'alloggiamento.
- **6.** Smaltire la batteria e il prodotto secondo le normative locali vigenti in materia.

## www.logitech.com/support/k810

| België/Belgique            | Dutch: +32-(0)2 200 64 44;<br>French: +32-(0)2 200 64 40                                         |
|----------------------------|--------------------------------------------------------------------------------------------------|
| Česká Republika            | +420 239 000 335                                                                                 |
| Danmark                    | +45-38 32 31 20                                                                                  |
| Deutschland                | +49-(0)69-51 709 427                                                                             |
| España                     | +34-91-275 45 88                                                                                 |
| France                     | +33-(0)1-57 32 32 71                                                                             |
| Ireland                    | +353-(0)1 524 50 80                                                                              |
| Italia                     | +39-02-91 48 30 31                                                                               |
| Magyarország               | +36 (1) 777-4853                                                                                 |
| Nederland                  | +31-(0)-20-200 84 33                                                                             |
| Norge                      | +47-(0)24 159 579                                                                                |
| Österreich                 | +43-(0)1 206 091 026                                                                             |
| Polska                     | 00800 441 17 19                                                                                  |
| Portugal                   | +351-21-415 90 16                                                                                |
| Россия                     | +7(495) 641 34 60                                                                                |
| Schweiz/Suisse<br>Svizzera | D +41-(0)22 761 40 12<br>F +41-(0)22 761 40 16<br>I +41-(0)22 761 40 20<br>E +41-(0)22 761 40 25 |

| South Africa                                                    | 0800 981 089                                                   |
|-----------------------------------------------------------------|----------------------------------------------------------------|
| Suomi                                                           | +358-(0)9 725 191 08                                           |
| Sverige                                                         | +46-(0)8-501 632 83                                            |
| Türkiye                                                         | 00800 44 882 5862                                              |
| United Arab<br>Emirates                                         | 8000 441-4294                                                  |
| United Kingdom                                                  | +44-(0)203-024-81 59                                           |
| European,<br>Mid. East., &<br>African Hq.<br>Morges, Switzerlaı | English: +41-(0)22 761 40 25<br>Fax: +41-(0)21 863 54 02<br>nd |
| Eastern Europe                                                  | English: 41-(0)22 761 40 25                                    |
| United States                                                   | +1 646-454-3200                                                |
| Argentina                                                       | +0800 555 3284                                                 |
| Brasil                                                          | +0800 891 4173                                                 |
| Canada                                                          | +1-866-934-5644                                                |
| Chile                                                           | +1230 020 5484                                                 |
| Colombia                                                        | 01-800-913-6668                                                |
| Latin America                                                   | +1 800-578-9619                                                |
| Mexico                                                          | 01.800.800.4500                                                |

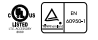

**6**-Logitech

www.logitech.com

© 2012 Logitech. All rights reserved. Logitech, the Logitech logo, and other Logitech marks are owned by Logitech and may be registered. Apple, iPad, and iPhone are trademarks of Apple Inc., registered in the U.S. and other countries. Bluetooth is a registered trademark of Bluetooth SIG, Inc. Microsoft, Windows, and the Windows logo are trademarks of the Microsoft group of companies. All other trademarks are the property of their respective owners. Logitech assumes no responsibility for any errors that may appear in this manual. Information contained herein is subject to change without notice.

620-004374.002